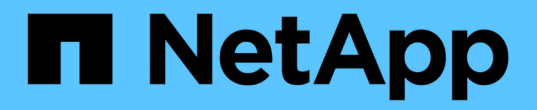

## 正在配置 Active IQ Unified Manager

Active IQ Unified Manager 9.9

NetApp April 05, 2024

This PDF was generated from https://docs.netapp.com/zh-cn/active-iq-unified-manager-99/config/concept-overview-of-the-configuration-sequence.html on April 05, 2024. Always check docs.netapp.com for the latest.

# 目录

| 正在配置 Active IQ Unified Manager                             | 1  |
|------------------------------------------------------------|----|
| 配置顺序概述                                                     | 1  |
| 访问 Unified Manager Web UI                                  | 1  |
| 执行 Unified Manager Web UI 的初始设置                            | 2  |
| 添加集群                                                       | 3  |
| 配置 Unified Manager 以发送警报通知                                 | 5  |
| 自动添加到 Unified Manager 的 EMS 事件                             | 2  |
| 订阅 ONTAP EMS 事件 · · · · · · · · · · · · · · · · · ·        | 6  |
| 管理 SAML 身份验证设置                                             | 7  |
| 更改本地用户密码                                                   | 9  |
| 设置会话非活动超时                                                  | 20 |
| 更改 Unified Manager 主机名···································· | 21 |
| 启用和禁用基于策略的存储管理                                             | 24 |

# 正在配置 Active IQ Unified Manager

安装 Active IQ Unified Manager (以前称为 OnCommand 统一管理器)后,您必须完成 初始设置(也称为首次体验向导)才能访问 Web UI 。然后,您可以执行其他配置任务, 例如添加集群,配置远程身份验证,添加用户和添加警报。

要完成 Unified Manager 实例的初始设置,需要执行本手册中所述的某些过程。其他过程包括建议的配置设置, 这些设置有助于在新实例上进行设置,或者在开始定期监控 ONTAP 系统之前最好了解这些设置。

### 配置顺序概述

配置工作流介绍了在使用 Unified Manager 之前必须执行的任务。

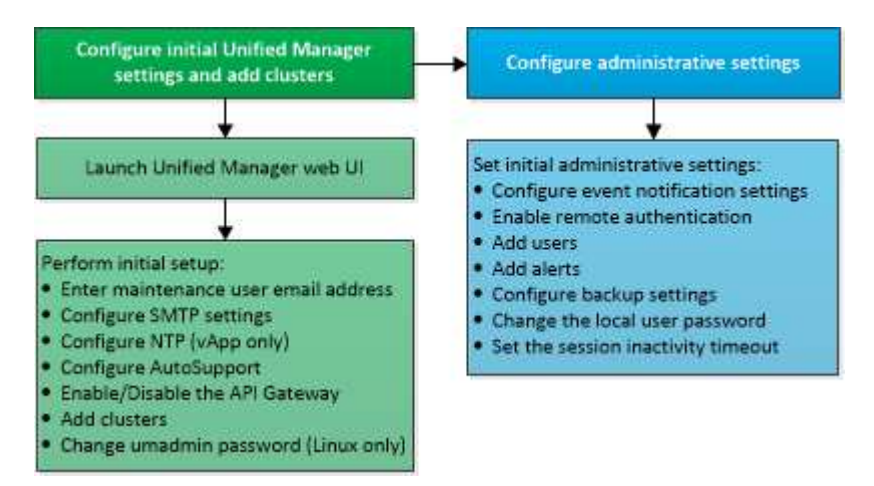

## 访问 Unified Manager Web UI

安装 Unified Manager 后,您可以访问 Web UI 来设置 Unified Manager ,以便开始监控 ONTAP 系统。

开始之前

- •如果这是首次访问 Web UI ,则必须以维护用户(或 Linux 安装的 umadmin 用户)身份登录。
- 如果您计划允许用户使用短名称而不是完全限定域名( FQDN )或 IP 地址访问 Unified Manager ,则网络 配置必须将此短名称解析为有效的 FQDN 。
- 如果服务器使用自签名数字证书,则浏览器可能会显示一条警告,指示此证书不可信。您可以确认继续访问 的风险,也可以安装证书颁发机构( CA )签名的数字证书以进行服务器身份验证。

#### 步骤

1. 使用安装结束时显示的 URL 从浏览器启动 Unified Manager Web UI 。此 URL 是 Unified Manager 服务器 的 IP 地址或完全限定域名( FQDN )。

此链接的格式如下: https://URL。

1. 使用维护用户凭据登录到 Unified Manager Web UI。

## 执行 Unified Manager Web UI 的初始设置

要使用 Unified Manager ,必须先配置初始设置选项,包括 NTP 服务器,维护用户电子邮件地址, SMTP 服务器主机以及添加 ONTAP 集群。

#### 开始之前

您必须已执行以下操作:

- 已使用安装后提供的 URL 启动 Unified Manager Web UI
- 使用安装期间创建的维护用户名和密码(适用于 Linux 安装的 umadmin 用户)登录

#### 关于此任务

只有在首次访问 Web UI 时,才会显示 Active IQ Unified Manager 的 " 设置开始 " 页面。以下页面来自 VMware 上的安装。

|                           | ea                            |                                   |                       |       |
|---------------------------|-------------------------------|-----------------------------------|-----------------------|-------|
| 0                         | -0                            |                                   |                       | 0     |
| Email                     | AutoSupport                   | AFi Gateway                       | Add ONTAP Clusters    | Finis |
| Notifications             |                               |                                   |                       |       |
| Configure your email serv | er to allow Active 1Q Unified | Manager to assist in the event of | a forgotten password. |       |
| Maintenance U             | ser Email                     |                                   |                       |       |
|                           | Email                         |                                   |                       |       |
| SMTP Server               |                               |                                   |                       |       |
| Host Name or IP A         | ddress                        |                                   |                       |       |
|                           | Port 25                       |                                   |                       |       |
| User                      | Name                          |                                   |                       |       |
|                           |                               |                                   |                       |       |
| Pat                       | ssword                        |                                   |                       |       |

如果稍后要更改其中任何一个选项,您可以从 Unified Manager 左侧导航窗格中的常规选项中进行选择。请注意 , NTP 设置仅适用于 VMware 安装,稍后可以使用 Unified Manager 维护控制台进行更改。

#### 步骤

- 1. 在 Active IQ Unified Manager 初始设置页面中,输入维护用户电子邮件地址, SMTP 服务器主机名和任何 其他 SMTP 选项以及 NTP 服务器(仅限 VMware 安装)。然后单击\*继续\*。
- 2. 在\* AutoSupport \*页面中、单击\*同意并继续\*以启用从Unified Manager向AutoSupport IQ发送消息的功能。

如果您需要指定一个代理来提供 Internet 访问以发送 AutoSupport 内容,或者要禁用 AutoSupport ,请使用 Web UI 中的 \* 常规 \* > \* AutoSupport \* 选项。

- 3. 在 Red Hat 和 CentOS 系统上,您可以将 umadmin 用户密码从默认的 "`admin` " 字符串更改为个性化字符 串。
- 4. 在\*设置API网关\*页面中、选择是否要使用API网关功能、以使Unified Manager能够管理计划使用ONTAP REST API监控的ONTAP 集群。然后单击 \* 继续 \* 。

您可以稍后在 Web UI 中通过 \* 常规 \* > \* 功能设置 \* > \* API 网关 \* 启用或禁用此设置。有关API的详细信 息、请参见 "Active IQ Unified Manager 入门"。

5. 添加希望 Unified Manager 管理的集群,然后单击 \* 下一步 \* 。对于您计划管理的每个集群,您必须具有主机名或集群管理 IP 地址( IPv4 或 IPv6 )以及用户名和密码凭据 - 用户必须具有 "`admin` " 角色。

此步骤为可选步骤。稍后可以从\*存储管理\*>\*集群设置\*在 Web UI 中添加集群。

6. 在\*摘要\*页面中、验证所有设置是否正确、然后单击\*完成\*。

#### 结果

此时将关闭Getting Started页面、并显示Unified Manager Dashboard页面。

### 添加集群

您可以将集群添加到 Active IQ Unified Manager 中,以便监控集群。这包括能够获取集群 的运行状况,容量,性能和配置等集群信息,以便您可以发现并解决可能发生的任何问 题。

#### 开始之前

- 您必须具有应用程序管理员或存储管理员角色。
- 您必须具有以下信息:
  - ° 主机名或集群管理 IP 地址

主机名是 Unified Manager 用于连接到集群的 FQDN 或简称。主机名必须解析为集群管理 IP 地址。

集群管理 IP 地址必须是管理 Storage Virtual Machine ( SVM )的集群管理 LIF 。如果使用节点管理 LIF ,则操作将失败。

<sup>。</sup>集群必须运行 ONTAP 9.1 或更高版本的软件。

<sup>。</sup>ONTAP 管理员用户名和密码

此帐户必须具有 admin 角色,并且应用程序访问权限设置为 ontapi , ssh 和 http 。

- <sup>。</sup>使用 HTTPS 协议连接到集群的端口号(通常为端口 443 )
- 。您拥有所需的证书。需要两种类型的证书:
- 服务器证书 \*:用于注册。要添加集群,需要有效的证书。如果服务器证书到期,您应重新生成该证书并重新启动 Unified Manager,以便重新自动注册服务。有关生成证书的信息,请参见知识库(KB)文章: "如何在 ONTAP 9 中续订 SSL 证书"
- 客户端证书\*:用于身份验证。要添加集群,需要有效的证书。您不能将证书已过期的集群添加到 Unified Manager 中,如果客户端证书已过期,则应在添加集群之前重新生成该集群。但是,如果已添加且 Unified Manager 正在使用的集群的此证书到期,则 EMS 消息传送功能将在证书过期后继续运行。您不需要重新生 成客户端证书。

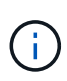

您可以使用 Unified Manager NAT IP 地址添加位于 NAT/ 防火墙后面的集群。任何已连接的 Workflow Automation 或 SnapProtect 系统也必须位于 NAT/ 防火墙后面, SnapProtect API 调用必须使用 NAT IP 地址来标识集群。

• Unified Manager 服务器上必须有足够的空间。如果数据库目录中已占用的空间超过 90% ,则系统将阻止您 向服务器添加集群。

#### 关于此任务

对于 MetroCluster 配置,必须同时添加本地和远程集群,并且必须正确配置这些集群。

您可以通过两个 Unified Manager 实例监控一个集群,但前提是您已在集群上配置了另一个集群管理 LIF ,以便 Unified Manager 的每个实例都通过不同的 LIF 进行连接。

#### 步骤

- 1. 在左侧导航窗格中,单击\*存储管理\*>\*集群设置\*。
- 2. 在\*集群设置\*页面上、单击\*添加\*。
- 3. 在\*添加集群\*对话框中、指定所需的值、例如集群的主机名或IP地址、用户名、密码和端口号。

您可以将集群管理 IP 地址从 IPv6 更改为 IPv4 或从 IPv4 更改为 IPv6 。下一个监控周期完成后,新 IP 地址 将反映在集群网格和集群配置页面中。

- 4. 单击\*提交\*。
- 5. 在 \* 授权主机 \* 对话框中,单击 \* 查看证书 \* 以查看有关集群的证书信息。
- 6. 单击\*是\*。

只有在首次添加集群时, Unified Manager 才会检查证书。Unified Manager 不会检查对 ONTAP 的每次 API 调用的证书。

#### 结果

发现新集群的所有对象(大约15分钟)后、Unified Manager将开始收集前15天的历史性能数据。这些统计信息是 使用数据连续性收集功能收集的。添加集群后,此功能会立即为您提供超过两周的集群性能信息。数据连续性收 集周期完成后,系统会默认每五分钟收集一次实时集群性能数据。

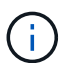

由于收集 15 天的性能数据需要占用大量 CPU 资源,因此建议您错开添加新集群的时间,以便不 会在太多集群上同时运行数据连续性收集轮询。此外,如果您在数据连续性收集期间重新启动 Unified Manager ,则收集将暂停,并且性能图表中会显示缺少的时间范围。

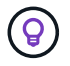

如果您收到一条错误消息,指出无法添加集群,请检查两个系统上的时钟是否未同步,以及 Unified Manager HTTPS 证书的开始日期是否晚于集群上的日期。您必须确保时钟使用 NTP 或 类似服务进行同步。

### 配置 Unified Manager 以发送警报通知

您可以将 Unified Manager 配置为发送通知,以便就环境中的事件向您发出警报。在发送通知之前,您必须配置其他几个 Unified Manager 选项。

#### 开始之前

您必须具有应用程序管理员角色。

#### 关于此任务

在部署 Unified Manager 并完成初始配置后,您应考虑将环境配置为触发警报,并根据收到的事件生成通知电子邮件或 SNMP 陷阱。

#### 步骤

1. 配置事件通知设置

如果您希望在环境中发生某些事件时发送警报通知,则必须配置 SMTP 服务器并提供发送警报通知的电子邮件地址。如果要使用 SNMP 陷阱,您可以选择该选项并提供必要的信息。

2. 启用远程身份验证

如果您希望远程 LDAP 或 Active Directory 用户访问 Unified Manager 实例并接收警报通知,则必须启用远程身份验证。

3. 添加身份验证服务器

您可以添加身份验证服务器,以便身份验证服务器中的远程用户可以访问 Unified Manager。

4. 添加用户

您可以添加多种不同类型的本地或远程用户并分配特定角色。创建警报时,您需要分配一个用户以接收警报 通知。

5. 添加警报

添加用于发送通知的电子邮件地址,添加用于接收通知的用户,配置网络设置以及配置环境所需的 SMTP 和 SNMP 选项后,您可以分配警报。

#### 配置事件通知设置

您可以将 Unified Manager 配置为在生成事件或将事件分配给用户时发送警报通知。您可 以配置用于发送警报的 SMTP 服务器,也可以设置各种通知机制,例如,警报通知可以通 过电子邮件或 SNMP 陷阱发送。

开始之前

您必须具有以下信息:

• 发送警报通知的电子邮件地址

电子邮件地址将显示在已发送警报通知的 "`from` " 字段中。如果由于任何原因无法传送此电子邮件,则此电 子邮件地址也会用作无法传送的邮件的收件人。

- 用于访问服务器的 SMTP 服务器主机名以及用户名和密码
- 要接收 SNMP 陷阱的陷阱目标主机的主机名或 IP 地址,以及 SNMP 版本,出站陷阱端口,社区和其他所需 的 SNMP 配置值

要指定多个陷阱目标,请使用逗号分隔每个主机。在这种情况下,列表中所有主机的所有其他 SNMP 设置 (例如版本和出站陷阱端口)都必须相同。

您必须具有应用程序管理员或存储管理员角色。

步骤

- 1. 在左侧导航窗格中,单击\*常规\*>\*通知\*。
- 2. 在\*通知\*页面中、配置相应的设置并单击\*保存\*。

。注: \*

- 如果"发件人地址"已预先填充地址"`ActivelQUnifiedManager@localhost.com`"、则应将其更改为实际有效的电子邮件地址、以确保所有电子邮件通知均已成功传送。
- 如果无法解析 SMTP 服务器的主机名,您可以指定 SMTP 服务器的 IP 地址( IPv4 或 IPv6 ),而不是主机名。

启用远程身份验证

您可以启用远程身份验证,以便 Unified Manager 服务器可以与身份验证服务器进行通 信。身份验证服务器的用户可以访问 Unified Manager 图形界面来管理存储对象和数据。

开始之前

您必须具有应用程序管理员角色。

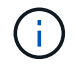

Unified Manager 服务器必须直接与身份验证服务器连接。您必须禁用任何本地 LDAP 客户端,例如 SSSD(系统安全服务守护进程)或 NSLCD(名称服务 LDAP 缓存守护进程)。

关于此任务

您可以使用 Open LDAP 或 Active Directory 启用远程身份验证。如果禁用了远程身份验证,则远程用户无法访问 Unified Manager。

支持通过 LDAP 和 LDAPS (安全 LDAP )进行远程身份验证。Unified Manager 使用 389 作为非安全通信的默 认端口,使用 636 作为安全通信的默认端口。

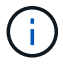

用于对用户进行身份验证的证书必须符合 X.509 格式。

#### 步骤

1. 在左侧导航窗格中,单击\*常规\*>\*远程身份验证\*。

- 2. 选中\*启用远程身份验证 ...\* 复选框。
- 3. 在\*身份验证服务\*字段中、选择服务类型并配置身份验证服务。

| 身份验证类型           | 输入以下信息                                                                                                    |
|------------------|----------------------------------------------------------------------------------------------------|
| Active Directory | <ul> <li>身份验证服务器管理员名称采用以下格式之一:</li> <li>odomainname \username</li> <li>username@domainname</li> <li>Bind Distinguished Name(使用适当)</li> </ul> |
|                  | 的LDAP表示法)<br>・管理员密码<br>・基本可分辨名称(使用适当的 LDAP 表示法)                                                                                              |
| 打开 LDAP          | <ul> <li>・绑定可分辨名称(采用适当的 LDAP 表示法)</li> <li>・绑定密码</li> <li>・基本可分辨名称</li> </ul>                                                                |

如果 Active Directory 用户的身份验证需要很长时间或超时,则身份验证服务器可能需要很长时间才能响应。在 Unified Manager 中禁用对嵌套组的支持可能会缩短身份验证时间。

如果为身份验证服务器选择使用安全连接选项,则 Unified Manager 将使用安全套接字层( SSL )协议与身份 验证服务器进行通信。

1. 添加身份验证服务器并测试身份验证。

2. 单击\*保存\*。

#### 禁用远程身份验证中的嵌套组

如果启用了远程身份验证,则可以禁用嵌套组身份验证,以便只有单个用户(而不是组成员)可以远程向 Unified Manager 进行身份验证。如果要缩短 Active Directory 身份验证响应时间,可以禁用嵌套组。

开始之前

- 您必须具有应用程序管理员角色。
- •只有在使用 Active Directory 时,禁用嵌套组才适用。

#### 关于此任务

在 Unified Manager 中禁用对嵌套组的支持可能会缩短身份验证时间。如果禁用嵌套组支持,并且将远程组添加 到 Unified Manager 中,则各个用户必须是远程组的成员才能向 Unified Manager 进行身份验证。

#### 步骤

- 1. 在左侧导航窗格中,单击\*常规\*>\*远程身份验证\*。
- 2. 选中\*禁用嵌套组查找\*复选框。
- 3. 单击 \* 保存 \* 。

#### 正在添加身份验证服务器

您可以在管理服务器上添加身份验证服务器并启用远程身份验证,以便身份验证服务器中的远程用户可以访问 Unified Manager 。

#### 开始之前

- 必须提供以下信息:
  - <sup>。</sup>身份验证服务器的主机名或 IP 地址
  - 。身份验证服务器的端口号
- 您必须已启用远程身份验证并配置身份验证服务,以便管理服务器能够对身份验证服务器中的远程用户或组进行身份验证。
- 您必须具有应用程序管理员角色。

#### 关于此任务

如果要添加的身份验证服务器属于高可用性( HA )对(使用同一数据库),则还可以添加配对身份验证服务 器。这样,当其中一个身份验证服务器无法访问时,管理服务器便可与配对服务器进行通信。

#### 步骤

- 1. 在左侧导航窗格中,单击\*常规\*>\*远程身份验证\*。
- 2. 启用或禁用 \* 使用安全连接 \* 选项:

| 如果您要  | 然后执行                | 此操作                                                                                                    |
|-------|---------------------|----------------------------------------------------------------------------------------------------|
| 启用它   | 1. 选择               | * 使用安全连接 * 选项。                                                                                                    |
|       | 2. 在身(              | 份验证服务器区域中,单击 * 添加 * 。                                                                                                    |
|       | 3. 在添加<br>份验i       | 加身份验证服务器对话框中,输入服务器的身<br>证名称或 IP 地址( IPv4 或 IPv6 )。                                                                           |
|       | 4. 在授权              | 权主机对话框中,单击查看证书。                                                                                                    |
|       | 5. 在查<br>关闭         | 看证书对话框中,验证证书信息,然后单击 *<br>* 。                                                                                                 |
|       | 6. 在 Au             | uthorize Host 对话框中,单击 * 是 * 。                                                                                                |
|       | i                   | 启用 * 使用安全连接身份验证 * 选项后<br>, Unified Manager 将与身份验证服务<br>器通信并显示证书。Unified Manager<br>使用 636 作为安全通信的默认端口,使<br>用端口号 389 进行非安全通信。 |
| 请将其禁用 | 1. 清除               | * 使用安全连接 * 选项。                                                                                                    |
|       | 2. 在身(              | 份验证服务器区域中,单击 * 添加 * 。                                                                                                    |
|       | 3. 在添加<br>机名望<br>息。 | 加身份验证服务器对话框中,指定服务器的主<br>或 IP 地址( IPv4 或 IPv6 )以及端口详细信                                                                        |
|       | 4. 半古               | ◎ 浙川山 ¨ 。                                                                                                    |

添加的身份验证服务器将显示在服务器区域中。

1. 执行测试身份验证以确认您可以在添加的身份验证服务器中对用户进行身份验证。

#### 测试身份验证服务器的配置

您可以验证身份验证服务器的配置,以确保管理服务器能够与这些服务器进行通信。您可 以通过从身份验证服务器中搜索远程用户或远程组并使用已配置的设置对其进行身份验证 来验证配置。

开始之前

- 您必须已启用远程身份验证并配置身份验证服务,以便 Unified Manager 服务器能够对远程用户或远程组进 行身份验证。
- 您必须已添加身份验证服务器,以便管理服务器可以从这些服务器中搜索远程用户或远程组并对其进行身份 验证。
- 您必须具有应用程序管理员角色。

如果身份验证服务设置为 Active Directory ,并且您要验证属于身份验证服务器主组的远程用户的身份验证,则 身份验证结果中不会显示有关主组的信息。

#### 步骤

- 1. 在左侧导航窗格中,单击\*常规\*>\*远程身份验证\*。
- 2. 单击\*测试身份验证\*。
- 3. 在\*测试用户\*对话框中、指定远程用户的用户名和密码或远程组的用户名、然后单击\*测试\*。

如果要对远程组进行身份验证,则不能输入密码。

#### 添加用户

您可以使用用户页面添加本地用户或数据库用户。您还可以添加属于身份验证服务器的远程用户或组。您可以为这些用户分配角色,并且根据这些角色的权限,用户可以使用 Unified Manager 管理存储对象和数据,或者查看数据库中的数据。

开始之前

- 您必须具有应用程序管理员角色。
- •要添加远程用户或组,必须已启用远程身份验证并配置身份验证服务器。
- 如果您计划配置 SAML 身份验证,以便身份提供程序( Identity Provider , IdP )对访问图形界面的用户进行身份验证,请确保将这些用户定义为 remote 用户。

启用 SAML 身份验证后,类型为 "`local` " 或 " m维护 " 的用户不允许访问此 UI 。

#### 关于此任务

如果从 Windows Active Directory 添加组,则所有直接成员和嵌套子组都可以通过 Unified Manager 的身份验证 ,除非禁用嵌套子组。如果从 OpenLDAP 或其他身份验证服务添加组,则只有该组的直接成员才能向 Unified Manager 进行身份验证。

#### 步骤

- 1. 在左侧导航窗格中,单击\*常规\*>\*用户\*。
- 2. 在\*用户\*页面上、单击\*添加\*。
- 3. 在\*添加用户\*对话框中、选择要添加的用户类型、然后输入所需信息。

输入所需的用户信息时,您必须指定该用户唯一的电子邮件地址。您必须避免指定由多个用户共享的电子邮件地址。

4. 单击 \* 添加 \* 。

您可以配置警报,以便在生成特定事件时向您发出通知。您可以为单个资源,一组资源或 特定严重性类型的事件配置警报。您可以指定通知频率,并将脚本与警报关联。

开始之前

- 您必须已配置通知设置,例如用户电子邮件地址, SMTP 服务器和 SNMP 陷阱主机,以使 Active IQ Unified Manager 服务器能够在生成事件时使用这些设置向用户发送通知。
- •您必须了解要触发警报的资源和事件,以及要通知的用户的用户名或电子邮件地址。
- •如果要根据事件执行脚本,则必须已使用脚本页面将脚本添加到 Unified Manager 中。
- •您必须具有应用程序管理员或存储管理员角色。

关于此任务

除了从 "Alert Setup" 页面创建警报之外,您还可以在收到事件后直接从 "Event Details" 页面创建警报,如下所 述。

#### 步骤

- 1. 在左侧导航窗格中,单击\*存储管理\*>\*警报设置\*。
- 2. 在 \* 警报设置 \* 页面中, 单击 \* 添加 \* 。
- 3. 在 \* 添加警报 \* 对话框中,单击 \* 名称 \* ,然后输入警报的名称和问题描述。
- 4. 单击\*资源\*,然后选择要包含在警报中或从警报中排除的资源。

您可以通过在\*名称包含\*字段中指定文本字符串来设置筛选器,以选择一组资源。根据您指定的文本字符 串,可用资源列表仅显示与筛选器规则匹配的资源。指定的文本字符串区分大小写。

如果某个资源同时符合您指定的包含和排除规则,则排除规则优先于包含规则,并且不会为与排除的资源相 关的事件生成警报。

5. 单击\*事件\*,然后根据要触发警报的事件名称或事件严重性类型选择事件。

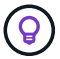

要选择多个事件,请在选择时按 Ctrl 键。

 6. 单击\*操作\*,然后选择要通知的用户,选择通知频率,选择是否将 SNMP 陷阱发送到陷阱接收方,并分配 生成警报时要执行的脚本。

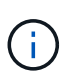

如果修改为用户指定的电子邮件地址并重新打开警报进行编辑,则"名称"字段将显示为空, 因为修改后的电子邮件地址不再映射到先前选择的用户。此外,如果您从用户页面修改了选 定用户的电子邮件地址,则不会为选定用户更新修改后的电子邮件地址。

您也可以选择通过 SNMP 陷阱通知用户。

7. 单击 \* 保存 \* 。

#### 添加警报的示例

此示例显示了如何创建满足以下要求的警报:

- 警报名称: HealthTest
- •资源:包括名称包含 "`abc` "的所有卷,并排除名称包含 "`xyz` "的所有卷
- •事件:包括所有严重运行状况事件
- •操作:包括"`sample@domain.com`"、"`Test`"脚本、必须每15分钟通知一次用户

在添加警报对话框中执行以下步骤:

- 1. 单击\*名称\*、然后输入 HealthTest 在\*警报名称\*字段中。
- 2. 单击 \* 资源 \* ,然后在包括选项卡中,从下拉列表中选择 \* 卷 \* 。
  - a. 输入 ... abc 在\*名称包含\*字段中、显示名称包含"`abc`"的卷。
  - b. 选择 \* +[All Volumes whose name contains 'abc']从 "Available Resources" 区域中选择 +\* , 然后将其移 动到 "Selected Resources" 区域。
  - C. 单击\*排除\*、然后输入 xyz 在\*名称包含\*字段中、然后单击\*添加\*。
- 3. 单击\*事件\*,然后从事件严重性字段中选择\*严重\*。
- 4. 从匹配事件区域中选择\*所有严重事件\*,然后将其移动到选定事件区域。
- 5. 单击\*操作\*、然后输入 sample@domain.com 在向这些用户发送警报字段中。
- 6. 选择 \* 每 15 分钟提醒一次 \* 以每 15 分钟通知一次用户。

您可以将警报配置为在指定时间内向收件人重复发送通知。您应确定警报的事件通知处于活动状态的时间。

- 7. 在 Select Script to Execute 菜单中,选择 \* 测试 \* 脚本。
- 8. 单击\*保存\*。

### 自动添加到 Unified Manager 的 EMS 事件

以下 ONTAP EMS 事件将自动添加到 Unified Manager 中。如果在 Unified Manager 监控的任何集群上触发这些事件,则会生成这些事件。

在监控运行 ONTAP 9.5 或更高版本软件的集群时,可以使用以下 EMS 事件:

| <b>Unified Manager</b><br>事件名称     | EMS 事件名称                  | 受影响的资源 | Unified Manager 严重性 |
|------------------------------------|---------------------------|--------|---------------------|
| 聚合重新定位时,云层访<br>问被拒绝                | arl.netra.ca.check.failed | 聚合     | error               |
| 在存储故障转移期间,用<br>于聚合重新定位的云层访<br>问被拒绝 | gb.netra.ca.check.failed  | 聚合     | error               |

| Unified Manager<br>事件名称             | EMS 事件名称                         | 受影响的资源 | Unified Manager 严重性 |
|-------------------------------------|----------------------------------|--------|---------------------|
| FabricPool 镜像复制重新<br>同步已完成          | wafl.ca.resync.complete          | 集群     | error               |
| FabricPool 空间接近全满                   | fabricpool.nNearly.full          | 集群     | error               |
| NVMe-oF 宽限期已开始                      | nvmf.graceperiod.start           | 集群     | 敬 <u>牛</u><br>言口    |
| NVMe-oF 宽限期处于活动<br>状态               | nvmf.graceperiod.active          | 集群     | 警告                  |
| NVMe-oF 宽限期已过期                      | nvmf.graceperiod.expired         | 集群     | <u>敬</u> 生<br>言口    |
| LUN 已销毁                             | lun.destroy                      | LUN    | 信息                  |
| Cloud AWS<br>MetaDataConnFail       | cloud 。<br>aws.metadataConnFail  | Node   | error               |
| Cloud AWS<br>IAMCredsExpired        | cloud 。<br>aws.iamCredsExpire    | Node   | error               |
| Cloud AWS<br>IAMCredsInvalid        | cloud 。<br>aws.iamCredsInvalid   | Node   | error               |
| Cloud AWS<br>IAMCredsNotFound       | cloud 。<br>aws.iamCredsNotFound  | Node   | error               |
| Cloud AWS<br>IAMCredsNotInitialized | cloud 。<br>aws.iamNotInitialized | Node   | 信息                  |
| Cloud AWS<br>IAMRoleInvalid         | cloud 。<br>aws.iamRoleInvalid    | Node   | error               |
| Cloud AWS<br>IAMRoleNotFound        | cloud 。<br>aws.iamRoleNotFound   | Node   | error               |
| 无法解析云层主机                            | objstore.host.unresolvable       | Node   | error               |
| 云层集群间 LIF 已关闭                       | objstore.interclusterlifDow<br>n | Node   | error               |
| 请求不匹配云层签名                           | OSC.signatureMismatch            | Node   | error               |

| Unified Manager<br>事件名称 | EMS 事件名称                             | 受影响的资源        | Unified Manager 严重性 |
|-------------------------|--------------------------------------|---------------|---------------------|
| 其中一个 NFSv4 池已用尽         | nblade.nfsV4PoolExhaust              | Node          | 严重                  |
| QoS 监控内存已达到上限           | qos.monitor.memory.max<br>ed         | Node          | error               |
| QoS 监控器内存已减少            | qos.monitor.memory.abat<br>ed        | Node          | 信息                  |
| NVMeNS 销毁               | NVMeNS.destroy                       | 命名空间          | 信息                  |
| NVMeNS Online           | NVmeNS.offline                       | 命名空间          | 信息                  |
| NVMeNS 脱机               | NVmeNS.online                        | 命名空间          | 信息                  |
| NVMeNS 空间不足             | nvmens.out 。 space                   | 命名空间          | 敬 <u>牛</u><br>言口    |
| 同步复制不同步                 | sms.status.out                       | SnapMirror 关系 | 敬 <u>牛</u><br>言口    |
| 同步复制已还原                 | sms.status.in.sync                   | SnapMirror 关系 | 信息                  |
| 同步复制自动重新同步失<br>败        | sms.resync.Attempt.failed            | SnapMirror 关系 | error               |
| 多个 CIFS 连接              | nblade.cifsManyAss                   | SVM           | error               |
| 已超过最大 CIFS 连接数          | nblade.cifsMaxOpenSam<br>eFile       | SVM           | error               |
| 已超过每个用户的最大<br>CIFS 连接数  | nblade.cifsMaxSessPerUs<br>rConn     | SVM           | error               |
| CIFS NetBIOS 名称冲突       | nblade.cifsNbNameConfli<br>ct        | SVM           | error               |
| 尝试连接不存在的 CIFS<br>共享     | nblade.cifsNoPrivShare               | SVM           | 严重                  |
| CIFS 卷影复制操作失败           | CIFS.ShadowCopy.Failur<br>e          | SVM           | error               |
| AV 服务器发现病毒              | 已检测<br>Nblade.vscanVirusDetene<br>d. | SVM           | error               |

| <b>Unified Manager</b><br>事件名称 | EMS 事件名称                                        | 受影响的资源 | Unified Manager 严重性 |
|--------------------------------|-------------------------------------------------|--------|---------------------|
| 没有用于病毒扫描的 AV<br>服务器连接          | nblade.vscanNoScannerC<br>onn                   | SVM    | 严重                  |
| 未注册 AV 服务器                     | nblade.vscanNoRegd扫描<br>程序                      | SVM    | error               |
| AV 服务器连接无响应                    | nblade.vscanConnInactiv<br>e.                   | SVM    | 信息                  |
| AV 服务器太忙,无法接受<br>新扫描请求         | nblade.vscanConnBackPr<br>essure                | SVM    | error               |
| 未经授权的用户尝试访问<br>AV 服务器          | nblade.vscanBadUserPriv<br>Access               | SVM    | error               |
| FlexGroup 成分卷存在空<br>间问题        | flexgroup.constitutions.ha<br>ve .space.issues  | Volume | error               |
| FlexGroup 成分卷空间状<br>态一切正常      | flexgroup.constitutions.sp<br>ace.status.all.ok | Volume | 信息                  |
| FlexGroup 成分卷存在索<br>引节点问题      | flexgroup.constituents.hav<br>e.inodes.issues   | Volume | error               |
| FlexGroup 成分卷索引节<br>点状态一切正常    | flexgroup.constituents.ino<br>des.status.all.ok | Volume | 信息                  |
| 卷逻辑空间接近全满                      | monitor.vol.nearFull.inc.sa<br>v                | Volume | 警告                  |
| 卷逻辑空间已满                        | monitor.vol.full.inc.sav                        | Volume | error               |
| 卷逻辑空间正常                        | monitor.vol.one.ok.inc.sav                      | Volume | 信息                  |
| WAFL 卷自动调整大小失<br>败             | wafl.vol.autoSize.fail                          | Volume | error               |
| WAFL 卷自动调整大小已<br>完成            | wafl.vol.autoSize.done                          | Volume | 信息                  |
| WAFL READDIR 文件操<br>作超时        | wafl.readdir.expired.                           | Volume | error               |

## 订阅 ONTAP EMS 事件

您可以订阅接收由安装了 ONTAP 软件的系统生成的事件管理系统( EMS )事件。系统会 自动向 Unified Manager 报告一部分 EMS 事件,但只有在订阅这些事件后,才会报告其他 EMS 事件。

开始之前

请勿订阅已自动添加到 Unified Manager 的 EMS 事件,因为这可能会在收到同一问题描述的两个事件时造成发 生原因混淆。

#### 关于此任务

您可以订阅任意数量的 EMS 事件。您订阅的所有事件都会经过验证,并且只有经过验证的事件才会应用于您在 Unified Manager 中监控的集群。\_EMS ONTAP 9 事件目录 \_ 提供指定版本 ONTAP 9 软件的所有 EMS 消息的 详细信息。有关适用事件的列表,请从 ONTAP 9 产品文档页面找到 \_EMS 事件目录 \_ 的相应版本。

#### "ONTAP 9 产品库"

您可以为订阅的 ONTAP EMS 事件配置警报,也可以为这些事件创建要执行的自定义脚本。

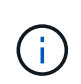

如果您未收到订阅的 ONTAP EMS 事件,则可能存在具有集群 DNS 配置的问题描述,从而阻止 集群访问 Unified Manager 服务器。要解决此问题描述,集群管理员必须更正集群的 DNS 配置, 然后重新启动 Unified Manager 。这样做会将待定 EMS 事件刷新到 Unified Manager 服务器。

#### 步骤

- 1. 在左侧导航窗格中,单击\*存储管理\*>\*事件设置\*。
- 2. 在\*事件设置\*页面中、单击\*订阅EMS事件\*按钮。
- 3. 在\*订阅EMS事件\*对话框中、输入要订阅的ONTAP EMS事件的名称。

要查看可订阅的EMS事件的名称、可以从ONTAP 集群Shell使用 event route show 命令(ONTAP 9之前 的版本)或 event catalog show 命令(ONTAP 9或更高版本)。

"如何在 Active IQ Unified Manager 中配置和接收 ONTAP EMS 事件订阅的警报"

4. 单击\*添加\*。

EMS 事件将添加到 " 已订阅 EMS 事件 " 列表中,但 " 适用于集群 " 列会将您添加的 EMS 事件的状态显示 为 "`未知` " 。

- 5. 单击 \* 保存并关闭 \* 向集群注册 EMS 事件订阅。
- 6. 再次单击 \* 订阅 EMS 事件 \*。

对于您添加的 EMS 事件,状态 "`是` " 将显示在 " 适用于集群 " 列中。

如果状态不是 "`是` " ,请检查 ONTAP EMS 事件名称的拼写。如果输入的名称不正确,则必须删除不正确 的事件,然后重新添加此事件。

#### 完成后

发生 ONTAP EMS 事件时,事件将显示在事件页面上。您可以选择事件以在事件详细信息页面中查看有关 EMS 事件的详细信息。您还可以管理事件的处理方式或为事件创建警报。

### 管理 SAML 身份验证设置

配置远程身份验证设置后,您可以启用安全断言标记语言( Security Assertion Markup Language , SAML )身份验证,以便远程用户先通过安全身份提供程序( IdP )进行身份验证,然后才能访问 Unified Manager Web UI 。

请注意,启用 SAML 身份验证后,只有远程用户才能访问 Unified Manager 图形用户界面。本地用户和维护用 户将无法访问此 UI 。此配置不会影响访问维护控制台的用户。

#### 身份提供程序要求

在将 Unified Manager 配置为使用身份提供程序( Identity Provider , IdP )对所有远程 用户执行 SAML 身份验证时,您需要了解一些必需的配置设置,以便成功连接到 Unified Manager 。

您必须在 IdP 服务器中输入 Unified Manager URI 和元数据。您可以从 Unified ManagerSAML 身份验证页面复 制此信息。在安全断言标记语言( SAML )标准中, Unified Manager 被视为服务提供商( Service Provider , SP )。

#### 支持的加密标准

- 高级加密标准(AES): AES-128 和 AES-256
- •安全哈希算法(Secure Hash Algorithm , SHA ): SHA-1 和 SHA-256

#### 经过验证的身份提供程序

- Shibboleth
- Active Directory 联合身份验证服务(ADFS)

#### ADFS 配置要求

• 您必须按以下顺序定义 Unified Manager 解析此依赖方信任条目的 ADFS SAML 响应所需的三个声明规则。

| 声明规则      | 价值                                  |
|-----------|-------------------------------------|
| sam 帐户名称  | 名称 ID                               |
| sam 帐户名称  | urn: OID: 0.9.2342.19200300.100.1.1 |
| 令牌组—非限定名称 | urn: OID: 1.3.6.1.4.1.5923.1.5.1.1  |

• 您必须将身份验证方法设置为 "`Forms Authentication` " , 否则用户可能会在注销 Unified Manager 时收到

错误。请按照以下步骤操作:

- a. 打开 ADFS 管理控制台。
- b. 单击左侧树视图中的身份验证策略文件夹。
- c. 在右侧的 "Actions" 下, 单击 Edit Global Primary Authentication Policy。
- d. 将 "Intranet Authentication Method" (内部网身份验证方法)设置为 "`Forms Authentication` " ,而不是 默认值 "`Windows Authentication` " 。
- 在某些情况下,如果 Unified Manager 安全证书是 CA 签名的,则通过 IdP 登录将被拒绝。要解决此问题描述,可以使用两种解决方法:

。按照链接中的说明在 ADFS 服务器上禁用对链接的 CA 证书关联依赖方进行的撤消检查:

#### "禁用每个依赖方信任的撤消检查"

• 将 CA 服务器驻留在 ADFS 服务器中,以便对 Unified Manager 服务器证书请求进行签名。

#### 其他配置要求

• Unified Manager 时钟偏差设置为 5 分钟,因此 IdP 服务器和 Unified Manager 服务器之间的时间差不能超 过 5 分钟,否则身份验证将失败。

#### 启用 SAML 身份验证

您可以启用安全断言标记语言( SAML )身份验证,以便远程用户在访问 Unified Manager Web UI 之前先通过安全身份提供程序( IdP )进行身份验证。

开始之前

- •您必须已配置远程身份验证并验证它是否成功。
- •您必须已至少创建一个具有应用程序管理员角色的远程用户或远程组。
- Unified Manager 必须支持身份提供程序( IdP ),并且必须对其进行配置。
- •您必须具有 IdP URL 和元数据。
- 您必须有权访问 IdP 服务器。

#### 关于此任务

从 Unified Manager 启用 SAML 身份验证后,只有在为 IdP 配置了 Unified Manager 服务器主机信息之后,用 户才能访问图形用户界面。因此,在开始配置过程之前,您必须准备好完成连接的两个部分。可以在配置 Unified Manager 之前或之后配置 IdP 。

启用 SAML 身份验证后,只有远程用户才能访问 Unified Manager 图形用户界面。本地用户和维护用户将无法 访问此 UI 。此配置不会影响访问维护控制台, Unified Manager 命令或 ZAPI 的用户。

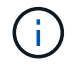

在此页面上完成 SAML 配置后, Unified Manager 将自动重新启动。

#### 步骤

- 1. 在左侧导航窗格中,单击\*常规\*>\*SAML身份验证\*。
- 2. 选中\*启用 SAML 身份验证\*复选框。

此时将显示配置 IdP 连接所需的字段。

3. 输入将 Unified Manager 服务器连接到 IdP 服务器所需的 IdP URI 和 IdP 元数据。

如果可以直接从 Unified Manager 服务器访问 IdP 服务器,则可以在输入 IdP URI 后单击 \* 提取 IdP 元数据 \* 按钮以自动填充 IdP 元数据字段。

4. 复制 Unified Manager 主机元数据 URI ,或者将主机元数据保存到 XML 文本文件中。

此时,您可以使用此信息配置 IdP 服务器。

5. 单击\*保存\*。

此时将显示一个消息框,确认您要完成配置并重新启动 Unified Manager。

6. 单击 \* 确认并注销 \* , Unified Manager 将重新启动。

#### 结果

授权远程用户下次尝试访问 Unified Manager 图形界面时,他们将在 IdP 登录页面而不是 Unified Manager 登录 页面中输入凭据。

#### 完成后

如果尚未完成,请访问 IdP 并输入 Unified Manager 服务器 URI 和元数据以完成配置。

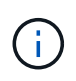

使用 ADFS 作为身份提供程序时, Unified Manager 图形用户界面不会遵守 ADFS 超时要求,它将继续工作,直到达到 Unified Manager 会话超时为止。您可以通过单击\*常规\*>\*功能设置\* >\*非活动超时\*来更改 GUI 会话超时。

### 更改本地用户密码

您可以更改本地用户登录密码,以防止潜在的安全风险。

开始之前

您必须以本地用户身份登录。

#### 关于此任务

维护用户和远程用户的密码不能使用以下步骤进行更改。要更改远程用户密码,请与密码管理员联系。要更改维 护用户密码,请参见 "使用维护控制台"。

#### 步骤

- 1. 登录到 Unified Manager。
- 2. 从顶部菜单栏中,单击用户图标,然后单击\*更改密码\*。

如果您是远程用户,则不会显示\*更改密码\*选项。

3. 在\*更改密码\*对话框中、输入当前密码和新密码。

4. 单击 \* 保存 \* 。

#### 完成后

如果 Unified Manager 是在高可用性配置中配置的,则必须更改设置中第二个节点上的密码。两个实例必须具有 相同的密码。

### 设置会话非活动超时

您可以为 Unified Manager 指定非活动超时值,以便会话在一段时间后自动终止。默认情况下,超时设置为 4 , 320 分钟( 72 小时)。

#### 开始之前

您必须具有应用程序管理员角色。

#### 关于此任务

此设置会影响所有已登录的用户会话。

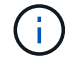

如果已启用安全断言标记语言( SAML )身份验证,则此选项不可用。

#### 步骤

1. 在左侧导航窗格中,单击\*常规\*>\*功能设置\*。

2. 在\*功能设置\*页面中,选择以下选项之一以指定非活动超时:

| 如果您要             | 然后执行此操作                                                           |
|------------------|-------------------------------------------------------------------|
| 未设置超时,会话永远不会自动关闭 | 在 * 非活动超时 * 面板中,将滑块按钮移至左侧(关闭<br>),然后单击 * 应用 * 。                   |
| 将特定分钟数设置为超时值     | 在 * 非活动超时 * 面板中,将滑块按钮移至右侧(打开<br>),以分钟为单位指定非活动超时值,然后单击 * 应用<br>* 。 |

## 更改 Unified Manager 主机名

有时,您可能需要更改已安装 Unified Manager 的系统的主机名。例如,您可能希望重命 名主机,以便按类型,工作组或受监控集群组更轻松地识别 Unified Manager 服务器。

根据 Unified Manager 是在 VMware ESXi 服务器, Red Hat 或 CentOS Linux 服务器上还是在 Microsoft Windows 服务器上运行,更改主机名所需的步骤会有所不同。

#### 更改 Unified Manager 虚拟设备主机名

首次部署 Unified Manager 虚拟设备时,系统会为网络主机分配一个名称。您可以在部署 后更改主机名。如果更改主机名,则还必须重新生成 HTTPS 证书。

开始之前

要执行这些任务,您必须以维护用户身份登录到 Unified Manager 或分配有应用程序管理员角色。

关于此任务

您可以使用主机名(或主机 IP 地址)访问 Unified Manager Web UI 。如果您在部署期间为网络配置了静态 IP 地址,则应指定网络主机的名称。如果使用 DHCP 配置网络,则应从 DNS 中获取主机名。如果 DHCP 或 DNS 配置不正确,系统会自动分配主机名 "`Unified Manager` " 并将其与安全证书关联。

无论主机名的分配方式如何,如果更改主机名并打算使用新主机名访问 Unified Manager Web UI ,则必须生成 新的安全证书。

如果您使用服务器的 IP 地址而不是主机名访问 Web UI ,则在更改主机名后不必生成新证书。但是,最好更新 证书,使证书中的主机名与实际主机名匹配。

如果在 Unified Manager 中更改主机名,则必须在 OnCommand Workflow Automation ( WFA )中手动更新主 机名。主机名不会在 WFA 中自动更新。

新证书在 Unified Manager 虚拟机重新启动后才会生效。

步骤

1. 生成 HTTPS 安全证书

如果要使用新主机名访问 Unified Manager Web UI ,则必须重新生成 HTTPS 证书才能将其与新主机名关联。

2. 重新启动 Unified Manager 虚拟机

重新生成 HTTPS 证书后,必须重新启动 Unified Manager 虚拟机。

生成 HTTPS 安全证书

首次安装 Active IQ Unified Manager 时,将安装默认 HTTPS 证书。您可以生成一个新的 HTTPS 安全证书来替换现有证书。

开始之前

#### 您必须具有应用程序管理员角色。

关于此任务

重新生成证书的原因可能有多种,例如您希望为可分辨名称( Distinguished Name , DN )设置更好的值,或 者您希望增加密钥大小或延长到期期限,或者当前证书已过期。

如果您无法访问 Unified Manager Web UI ,则可以使用维护控制台使用相同的值重新生成 HTTPS 证书。在重新生成证书时,您可以定义密钥大小和密钥的有效期。如果您使用 Reset Server Certificate 选项、则会创建一个新的HTTPS证书、此证书的有效期为397天。此证书的 RSA 密钥大小为 2048 位。

步骤

1. 在左侧导航窗格中,单击\*常规\*>\*HTTPS证书\*。

2. 单击\*重新生成 HTTPS 证书\*。

此时将显示重新生成 HTTPS 证书对话框。

3. 根据要生成证书的方式,选择以下选项之一:

| 如果您要            | 执行此操作                                     |                                                                                                    |  |
|-----------------|-------------------------------------------|----------------------------------------------------------------------------------------------------|--|
| 使用当前值重新生<br>成证书 | 单击 * 使用当前证书属性重新生成 * 选项。                   |                                                                                                    |  |
| 使用不同的值生成<br>证书  | 单击 * 更<br>如果不输<br>"`Commo<br>件,公司<br>值。您也 | <ul> <li>新当前证书属性*选项。</li> <li>入新值, "公用名 "和 "备用名称 "字段将使用现有证书中的值。应将<br/>n Name`"设置为主机的 FQDN。其他字段不需要值,但您可以输入电子邮,<br/>部门,城市,省/自治区/直辖市和国家/地区,以便在证书中填充这些<br/>可以从可用密钥大小(密钥算法为 "`RSA`")和有效期中进行选择。</li> <li>允许的密钥大小值为 2048, 3072 和 4096。</li> <li>有效期至少为 1 天,最多为 36500 天。</li> <li>即使允许使用 36500 天的有效期,建议您使用的有效期不超过<br/>397 天或 13 个月。由于如果您选择的有效期超过 397 天,并计划<br/>导出此证书的 CSR 并使其由知名 CA 签名,则此 CA 返回给您的<br/>签名证书的有效期将缩短为 397 天。</li> <li>如果要从证书的"备用名称"字段中删除本地标识信息、可以选中"排<br/>除本地标识信息"复选框。选中此复选框后,备用名称字段将仅使<br/>用您在字段中输入的内容。如果留空,则生成的证书将根本没有备<br/>用名称字段。</li> </ul> |  |

4. 单击\*是\*重新生成证书。

5. 重新启动 Unified Manager 服务器,以使新证书生效。

通过查看 HTTPS 证书来验证新证书信息。

重新启动 Unified Manager 虚拟机

您可以从 Unified Manager 的维护控制台重新启动虚拟机。生成新的安全证书或虚拟机出 现问题时,必须重新启动。

开始之前

虚拟设备已启动。

您以维护用户身份登录到维护控制台。

关于此任务

此外、您还可以使用"\*\*重新启动子系统"选项从vSphere重新启动虚拟机。有关详细信息,请参见 VMware 文 档。

步骤

1. 访问维护控制台

2. 选择\*系统配置\*>\*重新启动虚拟机\*。

#### 在 Linux 系统上更改 Unified Manager 主机名

有时,您可能需要更改已安装 Unified Manager 的 Red Hat Enterprise Linux 或 CentOS 计算机的主机名。例如,您可能希望重命名主机,以便在列出 Linux 计算机时更容易按类型,工作组或受监控集群组来识别 Unified Manager 服务器。

#### 开始之前

您必须对安装了 Unified Manager 的 Linux 系统具有 root 用户访问权限。

#### 关于此任务

您可以使用主机名(或主机 IP 地址)访问 Unified Manager Web UI 。如果您在部署期间为网络配置了静态 IP 地址,则应指定网络主机的名称。如果使用 DHCP 配置网络,则应从 DNS 服务器获取主机名。

无论主机名的分配方式如何,如果更改主机名并打算使用新主机名来访问 Unified Manager Web UI ,则必须生成新的安全证书。

如果您使用服务器的 IP 地址而不是主机名访问 Web UI ,则在更改主机名后不必生成新证书。但是,最好更新 证书,以便证书中的主机名与实际主机名匹配。新证书在 Linux 计算机重新启动后才会生效。

如果在 Unified Manager 中更改主机名,则必须在 OnCommand Workflow Automation ( WFA )中手动更新主 机名。主机名不会在 WFA 中自动更新。

#### 步骤

- 1. 以 root 用户身份登录到要修改的 Unified Manager 系统。
- 2. 输入以下命令以停止 Unified Manager 软件和关联的 MySQL 软件: systemctl stop ocieau ocie mysqld
- 3. 使用Linux更改主机名 hostnamectl 命令: hostnamectl set-hostname new FQDN

hostnamectl set-hostname nuhost.corp.widget.com

- 4. 重新生成服务器的 HTTPS 证书: /opt/netapp/essentials/bin/cert.sh create
- 5. 重新启动网络服务: service network restart
- 6. 重新启动服务后,验证新主机名是否能够对自身执行 ping 操作: ping new hostname

ping nuhost

此命令应返回先前为原始主机名设置的相同 IP 地址。

7. 完成并验证主机名更改后,输入以下命令重新启动 Unified Manager: systemctl start mysqld ocie ocieau

### 启用和禁用基于策略的存储管理

从 Unified Manager 9.7 开始,您可以在 ONTAP 集群上配置存储工作负载(卷和 LUN),并根据分配的性能服务级别管理这些工作负载。此功能类似于在 ONTAP System Manager 中创建工作负载并附加 QoS 策略,但如果使用 Unified Manager 应用此功能,则可以在 Unified Manager 实例监控的所有集群之间配置和管理工作负载。

开始之前

您必须具有应用程序管理员角色。

#### 关于此任务

默认情况下,此选项处于启用状态,但如果您不想使用 Unified Manager 配置和管理工作负载,则可以将其禁 用。

启用后,此选项将在用户界面中提供许多新项:

| 新内容             | 位置                                 |
|-----------------|------------------------------------|
| 用于配置新工作负载的页面    | 可从 * 常见任务 * > * 配置 * 获取            |
| 用于创建性能服务级别策略的页面 | 可从 * 设置 * > * 策略 * > * 性能服务级别 * 获取 |
| 用于创建性能存储效率策略的页面 | 可从 * 设置 * > * 策略 * > * 存储效率 * 获取   |

| 新内容                        | 位置      |
|----------------------------|---------|
| 用于描述当前工作负载性能和工作负载 IOPS 的面板 | 可从信息板获取 |

有关这些页面以及此功能的详细信息,请参见产品中的联机帮助。

#### 步骤

1. 在左侧导航窗格中,单击\*常规\*>\*功能设置\*。

2. 在\*功能设置\*页面中,通过选择以下选项之一禁用或启用基于策略的存储管理:

| 如果您要        | 然后执行此操作                            |
|-------------|------------------------------------|
| 禁用基于策略的存储管理 | 在 * 基于策略的存储管理 * 面板中,将滑块按钮移至左<br>侧。 |
| 启用基于策略的存储管理 | 在 * 基于策略的存储管理 * 面板中,将滑块按钮移至右<br>侧。 |

#### 版权信息

版权所有 © 2024 NetApp, Inc.。保留所有权利。中国印刷。未经版权所有者事先书面许可,本文档中受版权保 护的任何部分不得以任何形式或通过任何手段(图片、电子或机械方式,包括影印、录音、录像或存储在电子检 索系统中)进行复制。

从受版权保护的 NetApp 资料派生的软件受以下许可和免责声明的约束:

本软件由 NetApp 按"原样"提供,不含任何明示或暗示担保,包括但不限于适销性以及针对特定用途的适用性的 隐含担保,特此声明不承担任何责任。在任何情况下,对于因使用本软件而以任何方式造成的任何直接性、间接 性、偶然性、特殊性、惩罚性或后果性损失(包括但不限于购买替代商品或服务;使用、数据或利润方面的损失 ;或者业务中断),无论原因如何以及基于何种责任理论,无论出于合同、严格责任或侵权行为(包括疏忽或其 他行为),NetApp 均不承担责任,即使已被告知存在上述损失的可能性。

NetApp 保留在不另行通知的情况下随时对本文档所述的任何产品进行更改的权利。除非 NetApp 以书面形式明确同意,否则 NetApp 不承担因使用本文档所述产品而产生的任何责任或义务。使用或购买本产品不表示获得 NetApp 的任何专利权、商标权或任何其他知识产权许可。

本手册中描述的产品可能受一项或多项美国专利、外国专利或正在申请的专利的保护。

有限权利说明:政府使用、复制或公开本文档受 DFARS 252.227-7013(2014 年 2 月)和 FAR 52.227-19 (2007 年 12 月)中"技术数据权利 — 非商用"条款第 (b)(3) 条规定的限制条件的约束。

本文档中所含数据与商业产品和/或商业服务(定义见 FAR 2.101)相关,属于 NetApp, Inc. 的专有信息。根据 本协议提供的所有 NetApp 技术数据和计算机软件具有商业性质,并完全由私人出资开发。 美国政府对这些数 据的使用权具有非排他性、全球性、受限且不可撤销的许可,该许可既不可转让,也不可再许可,但仅限在与交 付数据所依据的美国政府合同有关且受合同支持的情况下使用。除本文档规定的情形外,未经 NetApp, Inc. 事先 书面批准,不得使用、披露、复制、修改、操作或显示这些数据。美国政府对国防部的授权仅限于 DFARS 的第 252.227-7015(b)(2014 年 2 月)条款中明确的权利。

商标信息

NetApp、NetApp 标识和 http://www.netapp.com/TM 上所列的商标是 NetApp, Inc. 的商标。其他公司和产品名称可能是其各自所有者的商标。